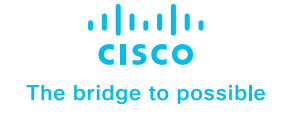

# Cisco Catalyst SD-WAN Integration with Netskope Configuration Guide

## Overview

Cisco and Netskope have collaborated to offer customers a leading Secure Access Service Edge (SASE) solution. This solution provides a simple and effortless way to set up tunnels and direct traffic to Netskope. It has been tested and validated for use with Cisco IOS XE SD-WAN routers that run on software versions 17.9 or 20.9 (August – 2022), as well as the Netskope cloud dashboard. The most significant advantage for customers is the easy implementation of a complete end-to-end solution for SD-WAN and security.

Cisco Catalyst SD-WAN integration with Netskope is used for north-south traffic that is leaving the SD-WAN branch and destined for the internet or a Software-as-a-Service (SaaS) application and needs to be inspected at Netskope.

## Features

## Connectivity

- Connection Types: IPsec & GRE
- Bandwidth (BW): 2Gbps for IPSec and GRE

## **Foundational Features**

- Configuration simplification using reusable SIG templates
- Tunnel health check using L7 probes
- Redundancy: Active Backup tunnel
- Redirection for internet-bound traffic
- Customized tunnel naming for easy monitoring and troubleshooting

#### Advanced Feature Set

- Granular traffic redirection: Traffic policies
   based on IP/user/applications
- Enhanced throughput: 4 active and 4 backup tunnels

- Traffic Load Balancing: Equal Cost Multipath (ECMP) and weighted load balancing
- CoR for SaaS applications: Ability to select the best tunnel for a given application

## Monitoring/Visibility

Tunnel Status, Application health, Tunnel and Application Statistics

## Prerequisites

- Netskope SSE cloud platform.
- We have tested this on version 17.9 software on the Cisco Catalyst<sup>™</sup> 8000 platform.

**Step 1:** Set up tunnels on the Netskope SSE cloud platform. Generic Routing Encapsulation (GRE) and IPsec configurations are shown.

**Step 2:** Set up tunnels on the Catalyst SD-WAN Manager (formerly vManage) platform using Secure Internet Gateway (SIG) templates.

**Step 3:** Set up policy to route traffic to Netskope.

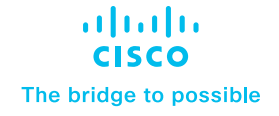

#### Step 1: Logging into SD-WAN manager

Open the SD-WAN manager and the SIG templates. All the configuration for setting up a connection to Netskope has to be done on this SIG template. Within a few minutes, this template can be configured and pushed out to hundreds or even thousands of your devices.

**GRE tunnel setup:** On the Netskope dashboard, go to Settings -> Security Cloud Platform and choose IPsec or GRE tunnels.

| Home     Incidents     API-enabled     Protection     Policies | «<br>><br>> | Home  • Welcome to your new dashboard! If you are not seeing the data you expected traffic you want to steer to NetSkope for m Don't show me this anymore  Summary  • | remember to go to Steering Configuration<br>nitoring and analysis. | to decide what kind of |                                                               | EDIT • Last 7 Days •  |
|----------------------------------------------------------------|-------------|----------------------------------------------------------------------------------------------------|--------------------------------------------------------------------|------------------------|---------------------------------------------------------------|-----------------------|
| Skope IT*<br>CCI<br>Reports                                    | >           | APPLICATIONS<br>O New Applications (0%)                                                                                                    | WEBSITES                                                           |                        | TOTAL BYTES<br>$ ightarrow O_{Bytes}$<br>% Uploaded, $%$ Down | TOTAL SESSIONS<br>C O |
| Settings<br>Help<br>Account                                    |             | Top Applications                                                                                                    | No Data Available                                                  | #Sessions • :          | Blocked Sites  No Data A                                      | wailable              |

| Manage<br>Settings          | General<br>Here you can see the software versions and the data sources used to populate the data. |
|-----------------------------|---------------------------------------------------------------------------------------------------|
| General                     | Software Version                                                                                  |
| Security Cloud > Platform   | Netskope Version: 100.0.3.40                                                                      |
| Risk Insights >             |                                                                                                   |
| API-enabled ><br>Protection | Data Source                                                                                       |
| Forensics                   | Source: All Data Sources                                                                          |
| Manage >                    | EDIT SOURCE                                                                                       |
| Tools >                     |                                                                                                   |
|                             |                                                                                                   |
|                             |                                                                                                   |
|                             |                                                                                                   |
|                             |                                                                                                   |
|                             |                                                                                                   |
|                             |                                                                                                   |
|                             |                                                                                                   |
| Help                        |                                                                                                   |
| Account                     | LOADING                                                                                           |

| *                             | General                                                                                |
|-------------------------------|----------------------------------------------------------------------------------------|
| ← Security Cloud<br>Platform  | Here you can see the software versions and the data sources used to populate the data. |
| Configuration                 | Software Version                                                                       |
|                               | Netskope Version: 100.0.3.40                                                           |
| App Definition                | Data Source                                                                            |
| Explicit Proxy                | Source: All Data Sources                                                               |
| Users<br>Groups               |                                                                                        |
| Devices                       |                                                                                        |
| Enforcement                   |                                                                                        |
| MDM Distribution              |                                                                                        |
|                               |                                                                                        |
| SAML                          |                                                                                        |
| Office 365 Auth<br>ActiveSync |                                                                                        |
| Help<br>Account               |                                                                                        |

To create the tunnel, you need to obtain the IPs of the Netskope Points of Presence (POPs), which are shown below. You can choose the PoP based on the geographical location. This IP will be used to configure the SD-WAN Manager SIG templates later.

Then click "New GRE configuration" and enter the name of the tunnel and the source IP of the Cisco Catalyst SD-WAN router from which the tunnel is originating, as shown below.

| *                               | Security Cloud Platform > Traffic Stee                                     | ring >                                                               |                                                                                              |                                                         |                                                         |                        | Last Updated: | 10-5-2022 5:55:32 PM |
|---------------------------------|----------------------------------------------------------------------------|----------------------------------------------------------------------|----------------------------------------------------------------------------------------------|---------------------------------------------------------|---------------------------------------------------------|------------------------|---------------|----------------------|
| ← Security Cloud<br>Platform    | GRE tunneling is one of the several<br>See help documentation for the pro- | methods to steer traffic. Using e<br>erequisites then create and man | xisting network infrastructure, you can quick<br>age GRE tunnels from your source devices su | kly and easily send web tr<br>uch as routers and firewa | raffic to Netskope.<br>Ils to Netskope's point of prese | nce(POPs).             |               |                      |
| Configuration                   | Q Name ~                                                                   | + ADD FILTER                                                         |                                                                                              |                                                         |                                                         |                        |               |                      |
| - TRAFFIC STEERING -            | NEW GRE CONFIGURATION                                                      |                                                                      |                                                                                              |                                                         |                                                         |                        |               |                      |
| Configuration<br>App Definition | GRE Configurations<br>1 CREATED                                            |                                                                      |                                                                                              |                                                         | Sort by: Name                                           | - ENABLI               | E DISABLE     | DELETE               |
| IPSec                           | NAME ©                                                                     | SOURCE IDENTITY                                                      | NETSKOPE POP                                                                                 | USER TRAFFL                                             | USER TRAFFIC LAST UPDATED                               | KEEPALIVE LAST UPDATED | KEEPALL.      | THROUGHPUT           |
| GRE<br>Explicit Proxy           | Cisco-GRE-Gowri Ø                                                          | 128.107.85.120                                                       | NYC1 - New York, NY, US 盲                                                                    | Not Seen                                                | 10-3-2022 10:44:32 AM                                   | 10-5-2022 5:55:32 PM   | Not Seen      | 0.00 Kbps            |
| NETSKOPE CLIENT                 |                                                                            |                                                                      | LAX1 - Los Angeles, CA, US 盲                                                                 | Not Seen                                                | 10-3-2022 7:56:03 PM                                    | 9-27-2022 8:04:03 PM   | Not Seen      | 0.00 Kbps            |
| Users<br>Groups<br>Devices      | < 1 >                                                                      |                                                                      |                                                                                              |                                                         |                                                         |                        | Rows          | per page: 10 👻       |
| Enforcement                     |                                                                            |                                                                      |                                                                                              |                                                         |                                                         |                        |               |                      |
| SAML NOM Distribution           |                                                                            |                                                                      |                                                                                              |                                                         |                                                         |                        |               |                      |
| MDM Distribution                |                                                                            |                                                                      |                                                                                              |                                                         |                                                         |                        |               |                      |
| SAML                            |                                                                            |                                                                      |                                                                                              |                                                         |                                                         |                        |               |                      |
| Office 365 Auth                 |                                                                            |                                                                      |                                                                                              |                                                         |                                                         |                        |               |                      |
| ActiveSync                      |                                                                            |                                                                      |                                                                                              |                                                         |                                                         |                        |               |                      |
| Help                            |                                                                            |                                                                      |                                                                                              |                                                         |                                                         |                        |               |                      |

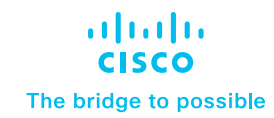

| Netskope POPs                                                                                                    | $\times$ | New GRE Configuration                                                                                                    |                                                                                          | ×                    |
|----------------------------------------------------------------------------------------------------|----------|----------------------------------------------------------------------------------------------------|------------------------------------------------------------------------------------------|----------------------|
| Netskope POPs         Use the information of Netskope POPs to configure the tunnel on your peer device. For be performance, select the geographically closest POPs and configure at least two tunnels for each egress location.         Q Search POP         LAX1 - Los Angeles, CA, US         Gateway: 163.116.132.36         Probe IP Address: 10.132.6.209         Location: Los Angeles, CA, US         NYC1 - New York, NY, US         PAR1 - Paris, FR         STO1 - Stockholm, SE         ATL1 - Atlanta, GA, US         SEA1 - Seattle, WA, US | × st     | New GRE Configuration         Traffic will be steered from your presence (POPs).         CONFIGURATION NAME *         Enter a name for the configuration         OPlease Specify the configuration         TUNNEL TYPE *         Default         SOURCE PEER *         Enter th JP address of your source         Or Remember to configure the to complete the tunnel configure | Ir source devices (e.g. router, firewall) to Netskope p<br>tion<br>I name<br>urce device | × points of ation to |
| <ul> <li>LON1 - London, GB</li> <li>ORD1 - Chicago, IL, US</li> <li>MEL1 - Melbourne, AU</li> <li>MIA1 - Miami, FL, US</li> <li>FRA1 - Frankfurt, DE</li> <li>HKG1 - Hong Kong, HK</li> <li>JNB1 - Johannesburg, ZA</li> </ul>                                                                                                    |          | Advanced Settings      CANCEL                                                                                                    | SAVE AND VIEW POPS                                                                       | SAVE                 |

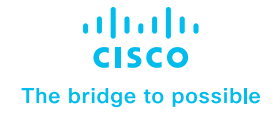

You can have multiple tunnels (up to four) for redundancy purposes, originating from the same source IP but terminating at different Netskope POPs. IPsec tunnel setup: Go to the IPsec section and click "Add new tunnel" as shown below.

| ~                            | Security Cloud Platform > Traffic                            | Steering >                                                   |                                |                              |                |                   |   |
|------------------------------|--------------------------------------------------------------|--------------------------------------------------------------|--------------------------------|------------------------------|----------------|-------------------|---|
| ← Security Cloud<br>Platform | Create and manage secure IPS<br>View Supported IPSec Options | ec tunnels from your source devices such as route<br>s here. | rs and firewalls to Netskope's | point of presence(POPs).     |                |                   |   |
| Configuration                | ADD NEW TUNNEL                                               | PORT TUNNELS FROM CSV                                        |                                |                              |                |                   |   |
| Steering<br>Configuration    | IPSec Tunnels<br>2 TUNNELS                                   |                                                              |                                | Sort b                       | V: Name        |                   |   |
| App Definition               | STATUS                                                       | NAME 0                                                       | SOURCE IDENTITY                | PRIMARY POP                  | ENCRYPTION     | THROUGHPUT        |   |
| IPSec                        | •                                                            | Cisco-IPsec-Tunnel-Gowri-2                                   | 10.1.15.15                     | 163.116.132.38 (LAX1 - Los A | nge AES256-CBC | Unknown           |   |
| Explicit Proxy               | □ ↓                                                          | Cisco-IPsecTunnel-Gowri                                      | 128.107.85.120                 | 163.116.132.38 (LAX1 - Los A | nge AES256-CBC | Unknown           |   |
| Users                        | < 1 →                                                        |                                                              |                                |                              |                | Rows per page: 10 | • |
| Groups                       |                                                              |                                                              |                                |                              |                |                   |   |
| Enforcement                  |                                                              |                                                              |                                |                              |                |                   |   |
| SAML                         |                                                              |                                                              |                                |                              |                |                   |   |
| MDM Distribution             |                                                              |                                                              |                                |                              |                |                   |   |
| REVERSE PROXY                |                                                              |                                                              |                                |                              |                |                   |   |
| SAML                         |                                                              |                                                              |                                |                              |                |                   |   |
| Office 365 Auth              |                                                              |                                                              |                                |                              |                |                   |   |
| ActiveSync                   |                                                              |                                                              |                                |                              |                |                   |   |
| Auth Integration             |                                                              |                                                              |                                |                              |                |                   |   |
| Help                         |                                                              |                                                              |                                |                              |                |                   |   |
| Account                      |                                                              |                                                              |                                |                              |                |                   |   |

Enter the tunnel name and source IP address or Fully Qualified Domain Name (FQDN). Select the IPsec POPs from the drop-down. Use both primary and secondary tunnel POP IPs for redundancy. The preshared keys and cipher for encryption of the IPsec tunnel will be shown on the screen and can be matched on the SD-WAN Manager side. You can also choose the maximum bandwidth required.

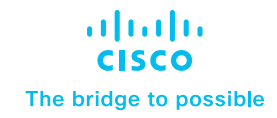

| Add New IPsec Tunnel                                                                                                    | × | Add New IPsec Tunnel                                                              | × |
|----------------------------------------------------------------------------------------------------|---|-----------------------------------------------------------------------------------|---|
| Tunnel Peers         Traffic will be steered from your source devices to Netskope points of presence(POPs). For best performance, select the geographically closest POPs. Only IKEv2 is supported         Note: Use the Netskope POP's IP address as tunnel's remote identity.         TUNNEL NAME *         Enter a name to remember the tunnel by |   | Enter IP Address or FQDN                                                          |   |
|                                                                                                    |   | Specify the Source Identity PRIMARY NETSKOPE POP  FAILOVER NETSKOPE POP           |   |
| Enter IP Address                                                                                                    |   | 163.116.132.38 (LAX1 - Los Ar 👻 163.116.135.38 (NYC1 - New ) 👻                    |   |
| SOURCE IDENTITY *                                                                                                    |   | The source identity of the tunnel must be unique across all IPSec tunnels set up. |   |
| Enter IP Address or FQDN                                                                                                    |   | PRE-SHARED KEY (PSK) •                                                            |   |
| Specify the Source Identity PRIMARY NETSKOPE POP FAILOVER NETSKOPE POP                                                                                                    |   | ENCRYPTION CIPHER *                                                               |   |
| 163.116.132.38 (LAX1 - Los Ar × 163.116.135.38 (NYC1 - New ) ×                                                                                                    |   | AES128-CBC +                                                                      |   |
| The source identity of the tunnel must be unique across all IPSec tunnels set up.                                                                                                    |   | MAXIMUM BANDWIDTH *                                                               |   |
| PRE-SHARED KEY (PSK) *                                                                                                    |   | Maximum bandwidth to be used by the IPSec tunnel 50 Mbps ~                        |   |
| ENCRYPTION CIPHER *                                                                                                    |   | Advanced Settings                                                                 |   |
| CANCEL                                                                                                    |   | CANCEL                                                                            |   |

#### Step 2:

To set up tunnels in SD-WAN Manager using SIG templates, navigate to the SD-WAN Manager, select Configuration -> Templates -> Feature Template -> Create a SIG template. This will allow for easy and efficient configuration of tunnels on the Cisco Catalyst SD-WAN platform.

| Cisco SD-WAN       |         |                               |
|--------------------|---------|-------------------------------|
| 🗠 Monitor          | >       | Devices                       |
| ို Configuration   | >       | TLS/SSL Proxy<br>Certificates |
| 💥 Tools            | >       | Network Design                |
| දිරුදි Maintenance | >       | Templates                     |
| Administration     | >       | Policies                      |
| ිල Workflows       | >       | Network Hierarchy             |
| E Reports          |         | Unified Communications        |
| Analytics          | >       | Cloud onRamp for SaaS         |
|                    |         | Cloud onRamp for laaS         |
|                    |         | Cloud onRamp for Multicloud   |
|                    |         | Cloud onRamp for Colocation   |
|                    |         |                               |
|                    |         |                               |
|                    |         |                               |
|                    |         |                               |
|                    |         |                               |
| A admin Si         | ign Out |                               |

| ≡ Cisco SD-WAN    | ♦ Select Resource Group • |                            | Templates                    |                   |
|-------------------|---------------------------|----------------------------|------------------------------|-------------------|
|                   |                           | Configuration Groups Featu | re Profiles Device Templates | Feature Templates |
| Q                 |                           |                            |                              |                   |
| Add Template      |                           |                            |                              |                   |
| Template Type 🗸 🗸 |                           |                            |                              |                   |
|                   |                           |                            |                              |                   |
|                   |                           |                            |                              |                   |
|                   |                           |                            |                              |                   |
|                   |                           |                            |                              |                   |
|                   |                           |                            |                              |                   |

- In the SIG template, select the Generic tunnel option.
- Create a tracker to ensure the health of the tunnel. For this, you can use any stable IP address. In the given example, google.com has been used as the endpoint address.

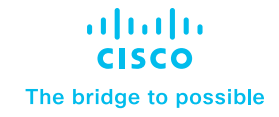

| $\equiv$ Cisco SD-WAN           | ♦ Select Resource Group •                                                              | Templa                                                                          | tes                                                                 |                                                                             | $\bigcirc \equiv \odot 4$ |
|---------------------------------|----------------------------------------------------------------------------------------|---------------------------------------------------------------------------------|---------------------------------------------------------------------|-----------------------------------------------------------------------------|---------------------------|
|                                 |                                                                                        | Configuration Groups Feature Profiles Dev                                       | ice Templates Feature Templates                                     |                                                                             |                           |
| Feature Template > Cisco Seco   | ure Internet Gateway (SIG) > CLOUDFLARE-GRE-SIG                                        |                                                                                 |                                                                     |                                                                             |                           |
| Device Type                     | ISR4451-X                                                                              |                                                                                 |                                                                     |                                                                             |                           |
| Template Name                   | CLOUDFLARE-GRE-SIG                                                                     |                                                                                 |                                                                     |                                                                             |                           |
| Description                     | CLOUDFLARE-GRE-SIG                                                                     |                                                                                 |                                                                     |                                                                             |                           |
| SIG Provider                    | 🔘 Umbrella 🕘 Zscaler 🚫 Generic                                                         |                                                                                 |                                                                     |                                                                             |                           |
| ✓ Tracker (BETA)                |                                                                                        |                                                                                 |                                                                     |                                                                             |                           |
| Source IP Address               | 172.21.255.55/32<br>Variable name is required: must f                                  | 0<br>of include storcial characters' maximum 256 characters                     |                                                                     |                                                                             |                           |
| New Tracker                     |                                                                                        |                                                                                 |                                                                     |                                                                             |                           |
| Name                            | Endpoint DNS URL                                                                       | Threshold                                                                       | Interval                                                            | Multiplier                                                                  | Action                    |
| (seeker_name)                   | Emproyecurphic point - api - uni)                                                      | [gggcker_threshold]                                                             | [ggacker_interval]                                                  | [tracker_multiplier]                                                        | / 0                       |
| Variable name is required; must | t not include special characters; ma <b>tematicité ve auxepe</b> red; must not include | special characteric ma <b>lametricitárica.audiga</b> red; must not include spec | al characters; m <b>iklimetrictifieksisegen</b> ed; must not includ | e special churacters; ma <b>kimatifălikus auxiepe</b> red; must not include | ipecial character         |
| ✓ Configuration                 |                                                                                        |                                                                                 |                                                                     |                                                                             |                           |
|                                 |                                                                                        |                                                                                 |                                                                     |                                                                             |                           |
|                                 |                                                                                        | Cancel                                                                          | Update                                                              |                                                                             |                           |

As part of the tunnel creation, select the tracker you created in the previous step from the drop-down.

Enter the IP of the Netskope POP endpoint for tunnel destination IP.

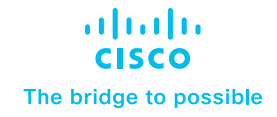

| Basic Settings                               |                      |              |
|----------------------------------------------|----------------------|--------------|
| Tunnel Type                                  | 🔵 ipsec 🔘 gre        |              |
| Interface Name (1255)                        | ⊕ grel               |              |
| Description                                  | ⊘ •                  |              |
| Tracker                                      | + tracker1           |              |
| Tunnel Source Interface                      | GigabitEthernet0/0/1 |              |
| Tunnel Destination IP<br>Address/FQDN(Ipsec) | ⊕ - 172.64.242.18 I  |              |
|                                              |                      |              |
| Advanced Options >                           |                      |              |
|                                              |                      | Save Changes |

Standby tunnel: In a similar manner, create the standby tunnel and use the other Netskope POP IP.

Once the two tunnels are created, as seen below, add a High Availability (HA) configuration using these two tunnels. This helps ensure that traffic fails over to the secondary tunnel in case the primary one goes down.

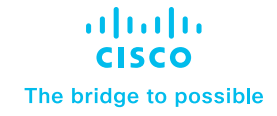

| $\equiv$ Cisco SD-WAN                                | ⊘ Select Resource Group -                   | Te                                    | emplates                           |        | $\bigcirc \equiv \odot \bigcirc$ |
|------------------------------------------------------|---------------------------------------------|---------------------------------------|------------------------------------|--------|----------------------------------|
|                                                      |                                             | Configuration Groups Feature Profiles | Device Templates Feature Templates |        |                                  |
| Feature Template > Cisco Secure I                    | Internet Gateway (SIG) > CLOUDFLARE-GRE-SIG |                                       |                                    |        |                                  |
|                                                      |                                             |                                       |                                    |        |                                  |
|                                                      |                                             |                                       |                                    |        |                                  |
|                                                      |                                             |                                       |                                    |        |                                  |
| ✓ Configuration                                      |                                             |                                       |                                    |        |                                  |
| Add Tunnel                                           |                                             |                                       |                                    |        |                                  |
|                                                      |                                             |                                       |                                    |        |                                  |
| Tunnel Name                                          | Description                                 | Shutdown                              | TCP MSS                            | IP MTU | Action                           |
| Gre1                                                 | $\odot$                                     | O No                                  | $\odot$                            | I400   | / 0                              |
| e grez                                               | $\odot$                                     | ⊘ No                                  | $\odot$                            | 2 1400 | / 0                              |
|                                                      |                                             |                                       |                                    |        |                                  |
|                                                      | _                                           |                                       | _                                  | _      |                                  |
| <ul> <li>High Availability</li> <li>Arthm</li> </ul> | Arthus Walcht                               | Beckup                                | Back in Weight                     |        |                                  |
| 10010                                                | PLUTA HEIDIN                                | Darrah                                | County Hope                        |        |                                  |
| Pair-1 🖨 ore1                                        | • 🕀 1                                       | e orez                                | θ 1                                | •      |                                  |
|                                                      |                                             |                                       | · ·                                |        |                                  |
|                                                      |                                             |                                       |                                    |        |                                  |
|                                                      |                                             | Cancel                                | Update                             |        |                                  |

## Step 3: Setting up a route-based service route

To set up the route-based service route for sending traffic through the tunnels for inspection in Netskope before it reaches the destination, follow these steps:

- 1. Use a service route and select SIG from the drop-down. The tunnels will automatically be picked up.
- 2. Add the subnets of the specific traffic that needs to be inspected at Netskope.

| E Cisco SD-WAN                   | Select Resource Group+ | Templates                                                                | $\bigcirc$ | Ξ | 0 | 4 |
|----------------------------------|------------------------|--------------------------------------------------------------------------|------------|---|---|---|
|                                  |                        | Configuration Groups Feature Profiles Device Templates Feature Templates |            |   |   |   |
| Feature Template > Cisco VPN > V | /PN_1_SIG_TEMPLATE     |                                                                          |            |   |   |   |

IIIII CISCO The bridge to possible

## Try it now

Take the first step in modernizing your WAN architecture. Contact us for a free consultation on integrating your Cisco Catalyst SD-WAN with Netskope.

• <u>SDWAN@cisco.com</u>.

| ≡ Cisco SD-WAN                 | ⑦ Select Resource Group | Templates                                                                | $\bigcirc \equiv \odot \diamondsuit$ |
|--------------------------------|-------------------------|--------------------------------------------------------------------------|--------------------------------------|
|                                |                         | Configuration Groups Feature Profiles Device Templates Feature Templates |                                      |
| Feature Template > Cisco VPN > | VPN_1_SIG_TEMPLATE      |                                                                          |                                      |
|                                |                         |                                                                          |                                      |
| ✓ SERVICE ROUTE                | Update Se               | rvice Route ×                                                            |                                      |
| New Service Route              | Prefix                  | • • • • • • • • • • • • • • • • •                                        |                                      |
| Prefix                         | Service                 | ⊕ • 50 • •                                                               | Action                               |
| 0.0.0.0/0                      | e sig                   |                                                                          | 10                                   |
| · 2.2.2.2/32                   | 🗇 sia                   |                                                                          | / 0                                  |
| 1.1.1.1/32                     | 🗢 sig                   |                                                                          | / 0                                  |
| ✓ GRE ROUTE                    |                         | Save Changes Cancel                                                      |                                      |
| New GRE Route                  |                         |                                                                          |                                      |
| Optional Prefix                | VPN ID                  | GRE interface<br>Nov riata available                                     | Action                               |
|                                |                         | Cancel Update                                                            |                                      |

## For more information

Learn more about Cisco Catalyst SD-WAN Security - <u>https://www.cisco.com/c/en/us/solutions/</u> enterprise-networks/sd-wan/sd-wan-security.html

© 2023 Cisco and/or its affiliates. All rights reserved. Cisco and the Cisco logo are trademarks or registered trademarks of Cisco and/or its affiliates in the U.S. and other countries. To view a list of Cisco trademarks, go to this URL: www.cisco.com/go/trademarks. Third-party trademarks mentioned are the property of their respective owners. The use of the word partner does not imply a partnership relationship between Cisco and any other company. (1110R) C07-3605794-00 11/23